#### **INSTRUCTIONS FOR CITI TRAINING**

STEP 1: Open your internet program and go the CITI website at <u>www.citiprogram.org</u>.

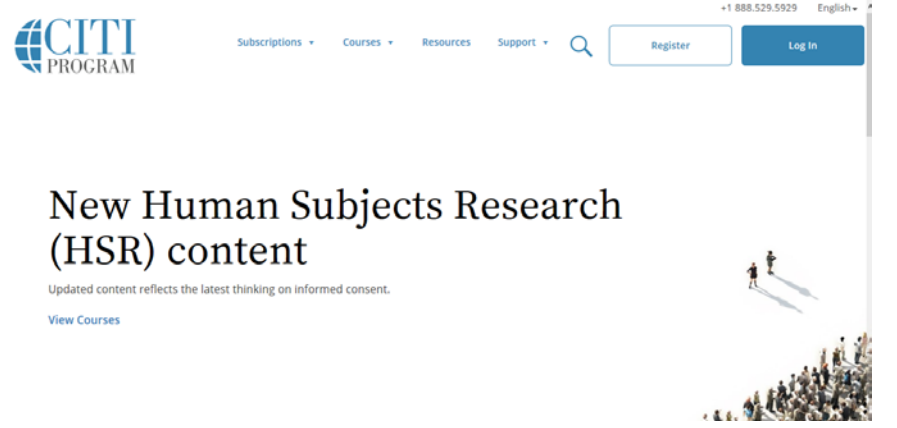

STEP 2: Create an account by clicking on the Register button.

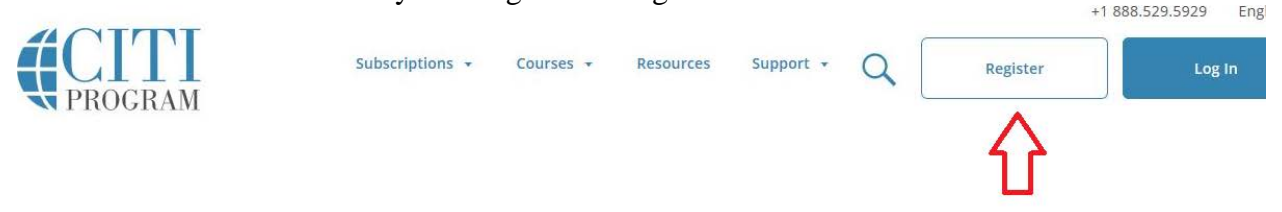

STEP 3: Select Hawai'i Pacific Health Research Institute as your Organization Affiliation.

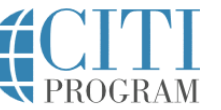

```
ganization Affil
```

| LOG IN                                                                                       | LOG IN THROUGH MY INSTITUTION                                                                             | REGISTER                                                                       |
|----------------------------------------------------------------------------------------------|----------------------------------------------------------------------------------------------------|--------------------------------------------------------------------------------|
| CITI - Learner Registration                                                                  |                                                                                                    |                                                                                |
| Steps: 1 2 3 4 5 6 7                                                                         |                                                                                                    |                                                                                |
| You must make a selection below.                                                             |                                                                                                    |                                                                                |
| Select Your Organization Affili                                                              | ation                                                                                                    |                                                                                |
| Search for organization: Enter ful                                                           | or partial name 🕑                                                                                         |                                                                                |
| Hawaii Pacific Health Research                                                               | nstitute ×                                                                                                |                                                                                |
| Can't find your institution? It may use                                                      | Single Sign On. Check here.                                                                               |                                                                                |
| To find your organization, enter it<br>correct, click the "Continue to Ste<br>Again" button. | s name in the box above, then pick from the list of<br>p 2" button immediately below. To clear your selec | choices provided. If the selection is<br>tion and try again, click the "Search |
| □ I AGREE to the Terms of Servic                                                             | e for accessing CITI Program materials.                                                                   |                                                                                |
| Continue To Step 2                                                                           |                                                                                                    |                                                                                |

### STEP 4: Provide your Personal Information

| CITI - Learner Registration - Haw                                                        | vaii Pacific Health Research Institute                                                                                                    |
|------------------------------------------------------------------------------------------|----------------------------------------------------------------------------------------------------|
| Steps: 1 2 3 4 5 6 7                                                                     |                                                                                                    |
| Personal Information                                                                     |                                                                                                    |
| * indicates a required field.                                                            |                                                                                                    |
| * First Name                                                                             | * Last Name                                                                                                    |
| * Email Address                                                                          | * Verify email address                                                                                                    |
|                                                                                          |                                                                                                    |
| We urge you to provide a second er<br>access the first one. If you forget yo<br>address. | nail address, if you have one, in case messages are blocked or you lose the ability to<br>ur username or password, you can recover that information using either email |
| Secondary email address                                                                  | Verify secondary email address                                                                                                    |
| Continue To Step 3                                                                       |                                                                                                    |

## If you already have a CITI account you will get the following error message:

We're Sorry, but that email address is already in the system. Please do not create a new account. Click here to retrieve your account information.

Once you have logged into your CITI account follow the "Affiliate with HPHRI" instructions (beginning on page 8) if your previous CITI training was not done through the Hawai'i Pacific Health Research Institute.

# STEP 5: Create your user name and password

| CITI - Learner Registration - Hawaii Pacific Health Research Institute                                                     |                                                                                                    |  |  |
|----------------------------------------------------------------------------------------------------|----------------------------------------------------------------------------------------------------|--|--|
| Steps: 1 2 3 4 5 6 7                                                                                                    |                                                                                                    |  |  |
| Create your Username and Passw                                                                                             | rord                                                                                                    |  |  |
| * indicates a required field.                                                                                              |                                                                                                    |  |  |
| Your username should consist of 4 to<br>"a12b34cd". Once created, your usern                                               | 50 characters. Your username is not case sensitive; "A12B34CD" is the same as<br>name will be part of the completion report.                          |  |  |
| * User Name<br>Your password should consist of 8 to 9                                                                      | 50 characters. Your password IS case sensitive; "A12B34CD" is not the same as                                                                         |  |  |
| * Password                                                                                                    | * Verify Password                                                                                                    |  |  |
|                                                                                                    | •••••• <b>*</b>                                                                                                    |  |  |
| Please choose a security question and<br>information, you will have to provide<br>* Security Question<br>* Security Answer | d provide an answer that you will remember. NOTE: If you forget your login<br>e this answer to the security question in order to access your account. |  |  |
|                                                                                                    |                                                                                                    |  |  |

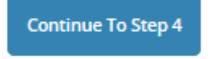

# STEP 6: Input your country of residence

| CITI - Learner Registration - Hawaii Pacific Health Resea                                                                           | arch Institute                                                     |
|----------------------------------------------------------------------------------------------------|--------------------------------------------------------------------|
| Steps: 1 2 3 4 5 6 7                                                                                                    |                                                                    |
| * indicates a required field.                                                                                                    |                                                                    |
| * Country of Residence                                                                                                    |                                                                    |
| Search for country: Enter full or partial name (e.g., "United S<br>abbreviation (e.g., "US", "USA"), then pick from the list of cho | tates") OR your country's two or three character<br>ices provided. |
| United States                                                                                                    | x                                                                  |
|                                                                                                    |                                                                    |
| Continue To Step 5                                                                                                    |                                                                    |

STEP 7: Select your continuing education preferences. There is a cost associated with obtaining CEs that you will need to provide payment for if you elect this option.

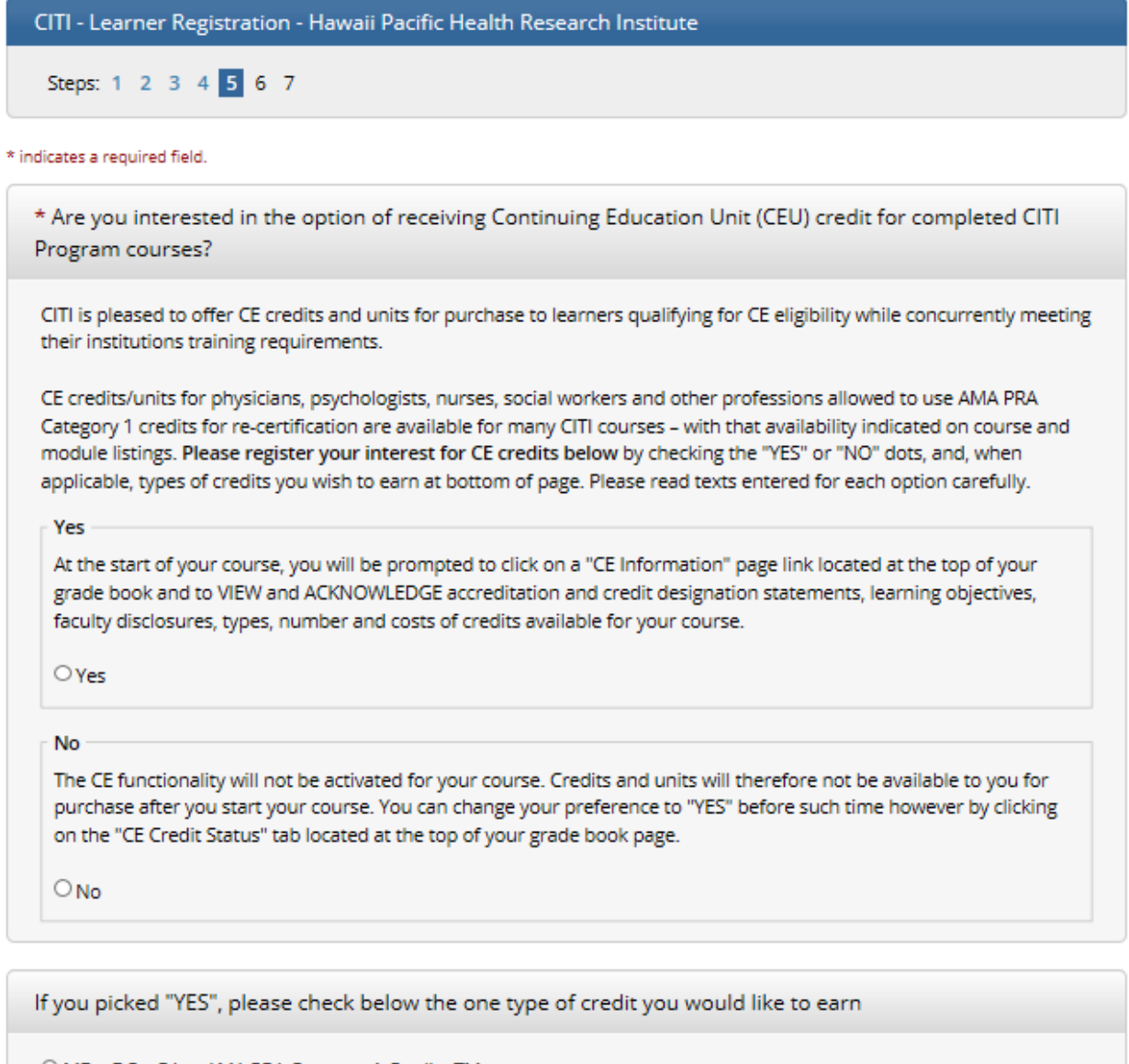

O MDs, DOs, PAs - AMA PRA Category 1 Credits TM

O Psychologists – APA Credits

O Nurses – ANCC CNE

Other Participants – Certificates of Participation

O Social Workers – Florida Board of Clinical Social Work, Marriage & Family Therapy and Mental Health Counseling

\* Can CITI Program contact you at a later date regarding participation in research surveys? 🥺

○ Yes

O No

O Not sure. Ask me later

STEP 8: Select your curriculum:

- For Question 1 select either Group 1 or Group 2 depending on the type of research you plan to conduct. If you are not sure select Group 1.
- For Question 2 if you have previously completed CITI training select the appropriate group. If you are not sure or have never done CITI training select option 3.
- For Question 3 select Yes if your study will involve interaction with patients.

| CITI - Learner Registration - Hawaii Pacific Health Research Institute                                                                                                    |
|----------------------------------------------------------------------------------------------------|
| Steps: 1 2 3 4 5 6 7                                                                                                    |
|                                                                                                    |
| Select Curriculum                                                                                                    |
| * indicates a required field.                                                                                                    |
| You will be provided a series of enrollment questions. Your responses will determine the curriculum for the courses you<br>are going to take. Please read the questions carefully. Please read the responses carefully to make the best choice. |
| Click here to review the Hawaii Pacific Health Research Institute Instructions page.                                                                                                    |
| Question 1                                                                                                    |
|                                                                                                    |
| Human Subject research                                                                                                    |
| Choose one answer                                                                                                    |
| Group 1. :<br>This course is suitable for investigtors and staff conducting BIOMEDICAL RESEARCH with human subjects                                                                                                    |
| O Group 2.:<br>This course is suitable for investigators and staff conducting SOCIAL / HUMANISTIC / BEHAVIORAL RESEARCH with                                                                                                    |
| human subjects. The VA module must be completed if you plan to work with subjects at a VA facility.                                                                                                    |
| OT only want to take Good Clinical Practice Course (Please go to Question # 3)                                                                                                    |
| Question 2                                                                                                    |
| Select the group for which you have previously completed an institutionally approved Basic Course in the Protection of<br>Human Research Subjects.                                                                                              |
| Choose one answer                                                                                                    |
| O Group 1. :                                                                                                    |
| This course is suitable for investigtors and staff conducting BIOMEDICAL RESEARCH with human subjects.                                                                                                    |
| This course is suitable for investigtors and staff conducting SOCIAL / HUMANISTIC / BEHAVIORAL RESEARCH with                                                                                                    |
| human subjects. The VA medule must be completed if you plan to work with subjects at a VA facility.                                                                                                    |
| <ul> <li>Thate not previously completed an approved basic course.</li> </ul>                                                                                                    |
| * Question 3                                                                                                    |
| Good Clinical Practice Course                                                                                                    |
| Do you need to take the Good Clinical Practice Course (GCP)?                                                                                                    |
| Choose one answer                                                                                                    |
| Oves                                                                                                    |
| O No                                                                                                    |

Complete Registration

STEP 9: Provide the information requested to the best of your ability.

| CITI - Learner Registration - Hawaii Pacific Health Research Instit | ute                              |
|---------------------------------------------------------------------|----------------------------------|
| Steps: 1 2 3 4 5 6 7                                                |                                  |
| Please provide the following information requested by Hawaii P      | acific Health Research Institute |
| * indicates a required field.                                       |                                  |
| Language Preference                                                 |                                  |
|                                                                     |                                  |
| * Institutional Email Address                                       |                                  |
|                                                                     |                                  |
| * Gender                                                            |                                  |
|                                                                     |                                  |
| * Highest Degree                                                    |                                  |
|                                                                     |                                  |
| Employee Number                                                     |                                  |
|                                                                     |                                  |
| * Department                                                        |                                  |
|                                                                     |                                  |
| * What Is Your Role In Research?                                    |                                  |
|                                                                     |                                  |
| Address Field 1                                                     |                                  |
|                                                                     |                                  |
| Address Field 2                                                     |                                  |
|                                                                     |                                  |
| 1.<br>                                                              |                                  |
| Address Field 3                                                     |                                  |
|                                                                     |                                  |
| aty                                                                 |                                  |
|                                                                     |                                  |
| State                                                               |                                  |
|                                                                     |                                  |

## STEP 10: Click on the name of the course to begin the training.

| English                                                                | ~                                                                                                    | Text size: A A                                                    |                              | New Student ID: 6347830   Log Out   Help |                       |          |
|------------------------------------------------------------------------|----------------------------------------------------------------------------------------------------|-------------------------------------------------------------------|------------------------------|------------------------------------------|-----------------------|----------|
| <b>C</b>                                                               | OGRAM                                                                                                    | Collaborative Instit                                              | tutional Training Initiative | X                                        | Search Support Center | ۹        |
| Main Menu                                                              | My Profiles                                                                                                    | My CEUs My Reports                                                | Support                      |                                          |                       |          |
| Main Menu                                                              |                                                                                                    |                                                                   |                              |                                          |                       |          |
| Vour re                                                                | gistration ha                                                                                                    | s been completed succes                                           | ssfully.                     |                                          |                       |          |
| ▼ Hawaii Pa                                                            | cific Health Res                                                                                                    | earch Institute Courses                                           |                              |                                          |                       |          |
|                                                                        |                                                                                                    | 😡 Course                                                          |                              | 😡 Status                                 | Completion Record     | 😡 Survey |
| Good Clinical                                                          | Practice (GCP)                                                                                                    |                                                                   |                              | Not Started                              | Not Earned            |          |
| Group 1. BIO                                                           | MEDICAL                                                                                                    |                                                                   |                              | Not Started                              | Not Earned            |          |
| My Learner<br>Add a (<br>Remov<br>View P<br>Update<br>View Ir<br>Remov | r Tools for Haw<br>Course<br>re a Course<br>reviously Comp<br>Institution Pro<br>Instructions pag<br>re Affiliation | aii Pacific Health Research In<br>oleted Coursework<br>ofile<br>e | stitute                      |                                          |                       |          |
| <ul> <li>Click here</li> </ul>                                         | to affiliate with                                                                                                   | h another institution                                             |                              |                                          |                       |          |
| ► Affiliate as                                                         | s an Independe                                                                                                    | ent Learner                                                       |                              |                                          |                       |          |

Good Clinical Practice training takes approximately 4-6 hours to complete and Human Subject Research (Biomedical/Social Behavioral) training takes approximately 4-5 hours to complete depending on your familiarity with the material.

Once you have completed your training a certificate of completion will automatically be sent to the Hawai'i Pacific Health Research Institute.

Training expires 3 years from your date of completion.

The CITI website contains answers to many commonly asked questions.

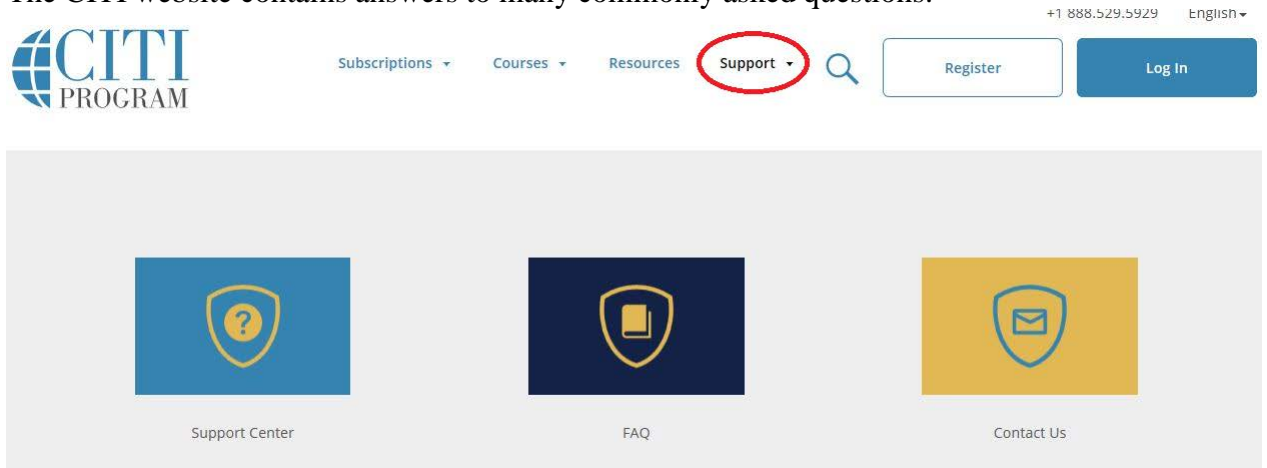

If you have any other questions or concerns regarding CITI training contact Andrea Siu at 808-535-7169 or <u>andrea.siu@hawaiipacifichealth.org</u>.

#### Affiliate with HPHRI

#### STEP 1: Select the link to affiliate with another institution (red arrow)

| <ul> <li>University of Hawaii Courses</li> </ul>                               |                      |
|--------------------------------------------------------------------------------|----------------------|
| 🞯 Course                                                                       | 😣 Status             |
| Biomedical and Biological Responsible Conduct of Research                      | Not Started          |
| Biomedical Research - Basic/Refresher                                          | Incomplete           |
| CITI Health Information Privacy and Security (HIPS) for Clinical Investigators | Not Started          |
| Good Clinical Practice                                                         | Passed<br>05/06/2015 |

- My Learner Tools for University of Hawaii -

- Add a Course
- Remove a Course
- Wiew Previously Completed Coursework
- Update Institution Profile
- View Instructions page
- Remove Affiliation

Click here to affiliate with another institution

### STEP 2: Click on the hyperlink

Click here to affiliate with another institution

Click here to affiliate with another institution

#### STEP 3: Select Hawai'i Pacific Health Research Institute

## \* Select Your Organization Affiliation

\* indicates a required field.

Search for organization: Enter full or partial name

Hawaii Pacific Health Research Institute

Next

STEP 4: Provide the requested information to the best of your ability.

Please provide the following information requested by Hawaii Pacific Health

| * indicates a required field.    |   |
|----------------------------------|---|
| Language Preference<br>English 🗸 |   |
| * Institutional email address    |   |
| * Gender                         |   |
| * Highest degree                 |   |
| Employee Number                  |   |
| * Department                     |   |
| * What is your role in research? | ~ |
| Address Field 1                  |   |

STEP 5: Select your curriculum:

- For Question 1 select either Group 1 or Group 2 depending on the type of research you plan to conduct. If you are not sure select Group 1.
- For Question 2 Select option 3. If you do not select this option your previously completed courses will not transfer.
- For Question 3 select Yes if your study will involve interaction with patients.

| Colore Constanting University Description Description                                                                                       |
|----------------------------------------------------------------------------------------------------|
| Select Curriculum - Hawaii Pacific Health Research Institute                                                                                |
| * indicates a required field.                                                                                                    |
| View instructions page                                                                                                    |
| Ormetion 1                                                                                                    |
| Question 1                                                                                                    |
| Human Subject recearch                                                                                                    |
| Human Subject research                                                                                                    |
| Select the group appropriate to your research activities.                                                                                   |
| Choose one answer                                                                                                    |
| O Group 1.:                                                                                                    |
| This course is suitable for investigants and staff conducting BIOMEDICAL RESEARCH with human subjects                                       |
| The cost is a subday for excerning and any constrainty presentation inclusion and manual subjects                                           |
| O Group 2.:                                                                                                    |
| This course is suitable for Investigators and staff conducting SOCIAL / HUMANISTIC / REHAVIORAL RESEARCH with human subjects. The VA modu   |
| must be campleted if you plan to work with subjects at a Wi facility.                                                                       |
|                                                                                                    |
| O I only want to take Good Clinical Practice Course (Please go to Question #3)                                                              |
|                                                                                                    |
| Oraștina 2                                                                                                    |
| Question 2                                                                                                    |
| Select the group for which you have previously completed an institutionally approved Basic Course in the Protection of Human Research Subje |
| Choose one answer                                                                                                    |
| O Group 1.:                                                                                                    |
| This course is suitable for investigiors and staff conducting BIOMEDICAL RESEARCH with human subjects.                                      |
|                                                                                                    |
| O Group 2.:                                                                                                    |
| This course is suitable for Investigators and staff conducting SOCIAL / HUMANISTIC / BEHAVIORAL RESEARCH with human subjects. The VA modu   |
| must be campleted if you plan to work with subjects at a VA facility.                                                                       |
|                                                                                                    |
| O I have not previously completed an approved Basic Course,                                                                                 |
|                                                                                                    |
| * Question 3                                                                                                    |
|                                                                                                    |
| Good Clinical Practice Course                                                                                                    |
| Do you need to take the Good Clinical Practice Course (SCP)?                                                                                |
|                                                                                                    |
| Choose one answer                                                                                                    |
| O Yes                                                                                                    |
| O No                                                                                                    |

STEP 6: Select the course you would like to complete.

| Hawaii Pacific Health Research Institute Courses |             |                  |   |
|--------------------------------------------------|-------------|------------------|---|
| 🛞 Course                                         | 😣 Status    | Ompletion Record | 6 |
| Good Clinical Practice (GCP)                     | Not Started | Not Earned       |   |
| Group 1. BIOMEDICAL                              | Incomplete  | Not Earned       |   |

STEP 7: Complete any incomplete modules. The additional modules to complete will vary based on the courses you have previously done. You will not be able to complete the Hawai'i Pacific Health Research module until you have completed all other incomplete modules.

| Required Modules                                                                                                    |                |                        |
|----------------------------------------------------------------------------------------------------|----------------|------------------------|
|                                                                                                    | Date Completed | Score                  |
| Avoiding Group Harms - U.S. Research Perspectives (ID: 14080)                                                             | 05/19/17       | 3/3 (100%)             |
| Recognizing and Reporting Unanticipated Problems Involving Risks to Subjects or Others in Biomedical Research (ID: 14777) | 05/19/17       | 5/5 (100%)             |
| Belmont Report and CITI Course Introduction (ID: 1127)                                                                    | 05/19/17       | 3/3 (100%)             |
| History and Ethics of Human Subjects Research (ID: 498)                                                                   | 05/19/17       | <mark>6/7 (86%)</mark> |
| Basic Institutional Review Board (IRB) Regulations and Review Process (ID: 2)                                             | 05/19/17       | 4/5 (80%)              |
| Informed Consent (ID: 3)                                                                                                  | 05/19/17       | 5/5 (100%)             |
| Social and Behavioral Research (SBR) for Biomedical Researchers (ID: 4)                                                   | 05/19/17       | 3/4 (75%)              |
| Records-Based Research (ID: 5)                                                                                            | 05/19/17       | 3/3 (100%)             |
| Genetic Research in Human Populations (ID: 6)                                                                             | 05/19/17       | 4/5 (80%)              |
| Populations in Research Requiring Additional Considerations and/or Protections (ID: 16680)                                | 05/19/17       | 4/5 (80%)              |
| Vulnerable Subjects - Research Involving Prisoners (ID: 8)                                                                | Incomplete     | 0/0 (0%)               |
| Vulnerable Subjects - Research Involving Children (ID: 9)                                                                 | Incomplete     | 0/0 (0%)               |
| Vulnerable Subjects - Research Involving Pregnant Women, Human Fetuses, and Neonates (ID: 10)                             | Incomplete     | 0/0 (0%)               |
| FDA-Regulated Research (ID: 12)                                                                                           | 05/19/17       | 5/5 (100%)             |
| Research and HIPAA Privacy Protections (ID: 14)                                                                           | 05/19/17       | 4/5 (80%)              |
| Conflicts of Interest in Research Involving Human Subjects (ID: 488)                                                      | 05/19/17       | 4/5 (80%)              |
| Hawaii Pacific Health Research Institute (ID: 665)                                                                        | Incomplete     | 0/0 (0%)               |

Once you have completed the additional modules a completion certificate will automatically be sent to the Hawai'i Pacific Health Research Institute.